# **Lesson 9 Four Digital Segment Display**

## Introduction

In this lesson, you will learn how to use a 4-digit 7-segment display.

### **Hardware Required**

- ✓ 1 \* RexQualis UNO R3
- ✓ 1 \* Breadboard
- ✓ 4 \* 2200hm Resistors
- ✓ 1 \* 74hc595 IC
- ✓ 1 \* 4 Digit 7-Segment Display
- ✓ 23 \* M-M Jumper Wires

### **Principle**

### **Four Seven Segment Display**

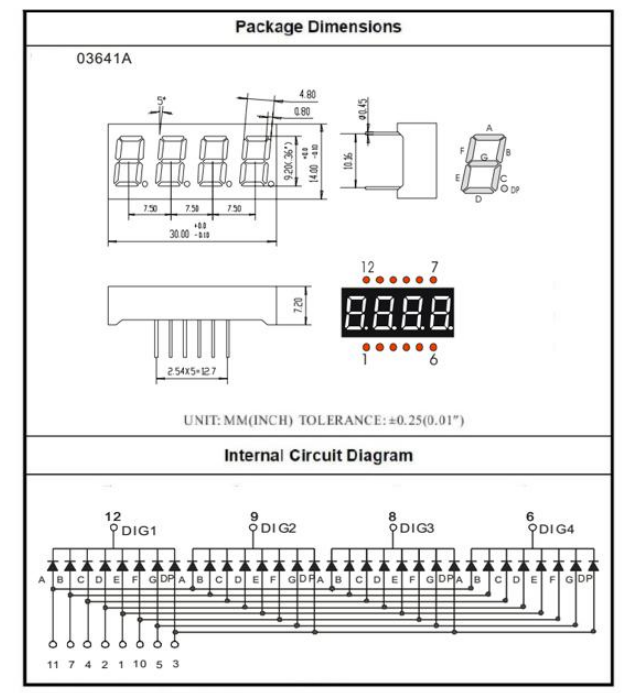

Four Digits Displays Series

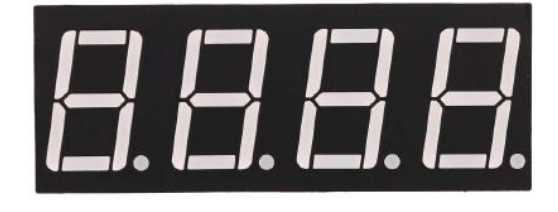

# **Code interpretation**

int latch=9; //74HC595 pin 9 STCP

int data=8; //74HC595 pin 8 DS

#### //Refer Table 7-Segment Decoding

unsigned char table[]=

 $\{0x3f, 0x06, 0x5b, 0x4f, 0x66, 0x6d, 0x7d, 0x07, 0x7f, 0x6f, 0x77, 0x7c, 0x7c, 0x7$ 

,0x39,0x5e,0x79,0x71,0x00};

#### //initialize the digital pin as an outout

void setup() {

pinMode(latch,OUTPUT);

pinMode(clock,OUTPUT);

```
pinMode(data,OUTPUT);
```

```
}
```

#### //Latch the data

void Display(unsigned char num)

```
{
```

digitalWrite(latch,LOW);

shiftOut(data,clock,MSBFIRST,table[num]);

```
digitalWrite(latch,HIGH);
```

```
}
```

```
void loop() {
```

Display(1);

delay(2000);//delay 2 sencond

Display(2);

delay(2000);//delay 2 sencond

Display(3);

delay(2000);//delay 2 sencond

Display(4);

delay(2000);//delay 2 sencond

Display(5);

delay(2000);//delay 2 sencond

Display(6);

delay(2000);//delay 2 sencond

Display(7);

delay(2000);//delay 2 sencond

Display(8);

delay(2000);//delay 2 sencond

Display(9);

delay(2000);//delay 2 sencond

Display(10);

delay(2000);//delay 2 sencond

Display(11);

delay(2000);//delay 2 sencond

Display(12);

delay(2000);//delay 2 sencond

Display(13);

```
delay(2000);//delay 2 sencond
```

Display(14);

delay(2000);//delay 2 sencond

Display(15);

delay(2000);//delay 2 sencond

}

# **Experimental Procedures**

#### **Step 1:Build the circuit**

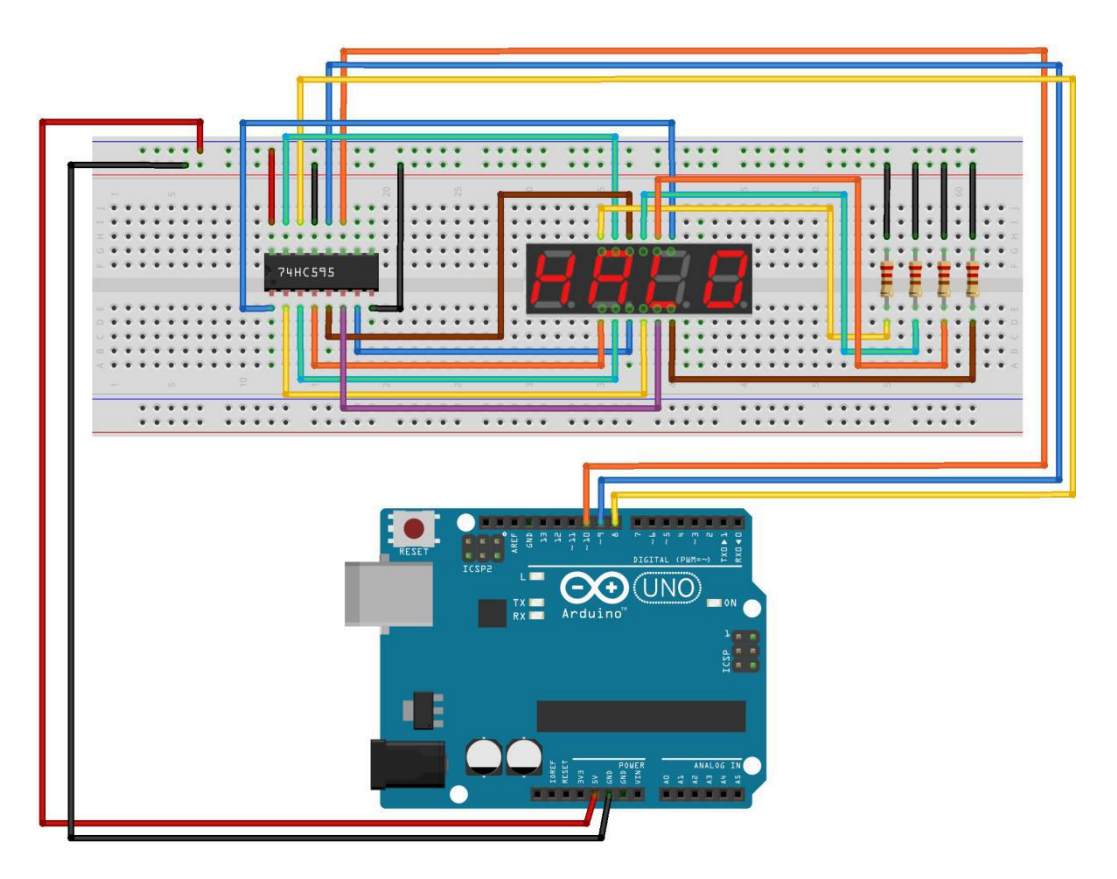

### Schematic Diagram

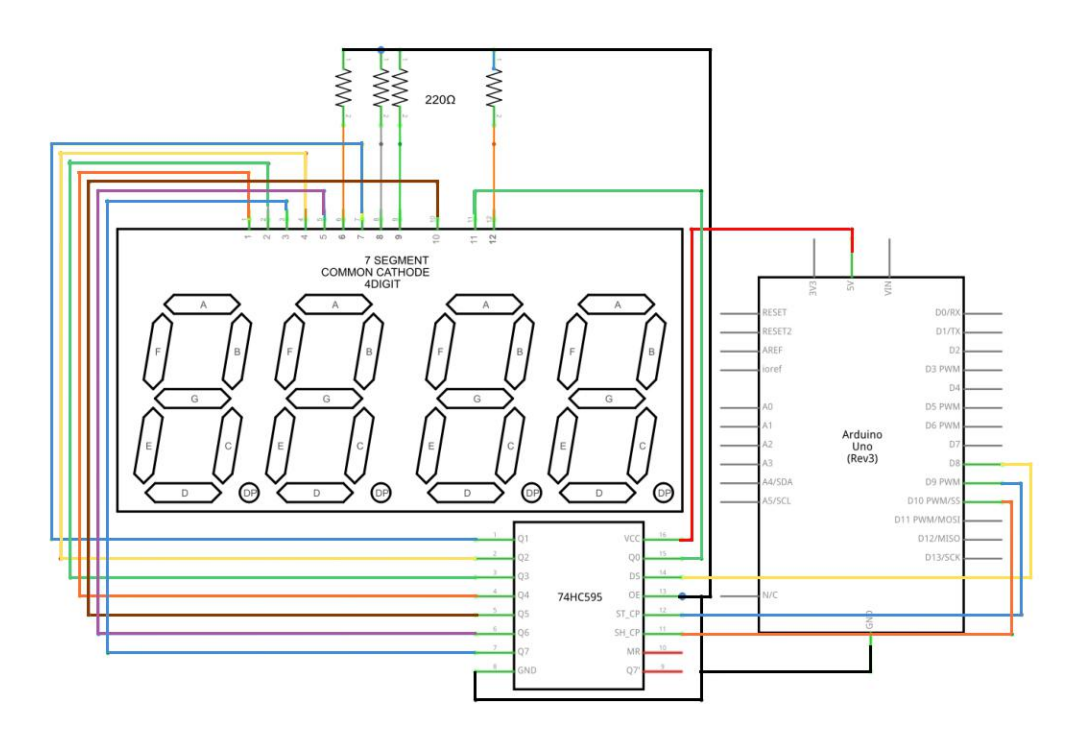

Step 2:Open the code: Four-Digital-Segment\_Code

| Blinking_LED_C     | ode   Arduino 1 | 1.8.5                   |                 |                  |         |
|--------------------|-----------------|-------------------------|-----------------|------------------|---------|
| File Edit Sketch   | Tools Help      |                         |                 |                  |         |
|                    | ulas akatak     |                         | _               |                  |         |
| S Open an Aro      | uno sketch      |                         |                 |                  | 205     |
| 查找范围(I):           | 📙 Four-Digit    | al-Segment_Code         | • 3             | 🏂 📂 🛄 🕶          |         |
| C.                 | 名称              | *                       |                 | 修改日期             | i       |
| 最近访问的位置            | 💿 Four-Digita   | al-Segment_Code.ino     |                 | 2017/12/20 21:27 | 7 ,     |
|                    |                 |                         |                 |                  |         |
| 桌面                 |                 |                         |                 |                  |         |
|                    |                 |                         |                 |                  |         |
| 库                  |                 |                         |                 |                  |         |
|                    |                 |                         |                 |                  |         |
| い は 単和             |                 |                         |                 |                  |         |
|                    |                 |                         |                 |                  |         |
|                    | ٠.              | III                     |                 |                  | •       |
| 网络                 | 对象名称(20):       | _74HC595_And_Segment_   | _Display_CODE.  | ino <b>v</b> 打开  | (0)     |
|                    | 对象类型(I):        | All Files (*.*)         |                 | ▼ 取              | <u></u> |
|                    |                 |                         |                 |                  | ,d      |
| Global variables v | use 9 bytes (0% | ) of dynamic memory, le | aving 2039 by   | tes for l        |         |
|                    | III             |                         |                 |                  |         |
|                    |                 | Arduin                  | o/Genuino Uno ( | on COM118        |         |
| Mar.               |                 |                         |                 |                  |         |

Step 3: Attach Arduino UNO R3 board to your computer via USB cable and check that the 'Board Type' and 'Serial Port' are set correctly.

**Step 4: Upload the code to the RexQualis UNO R3 board.** 

Then, You can see the 4 Digital Seven Segment Display show the number from 1-F.

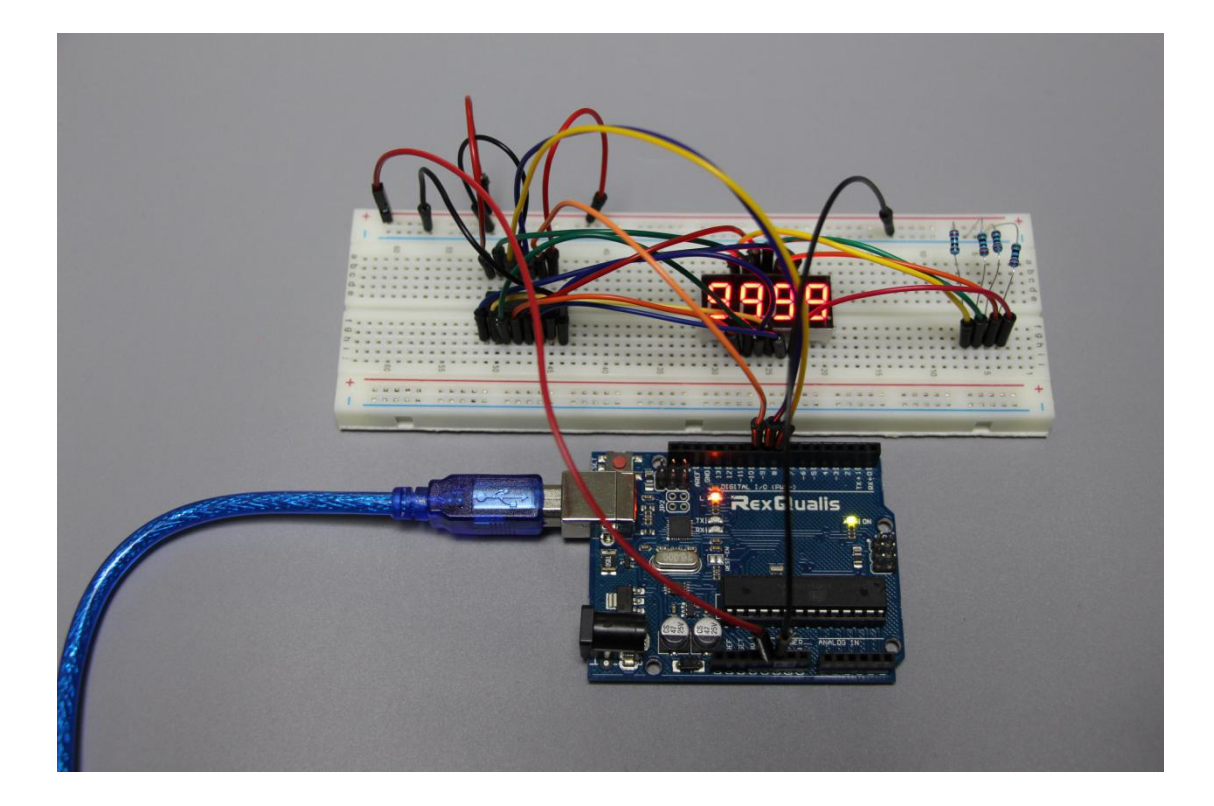

If it isn' t working, make sure you have assembled the circuit correctly, verified and uploaded the code to your board. For how to upload the code and install the library, check Lesson 0 Preface.